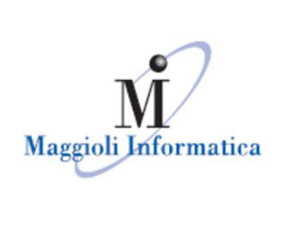

è un marchio Maggioli Spa

# Manuale utente

# GESTIONE TESSERE ELETTORALI DEMOS EVO

In questa guida vengono riepilogate le funzioni principali che consentono il rilascio di Tessere Elettorali agli elettori. Per comodità la guida è divisa in due parti, scindendo quelle che sono le procedure di rilascio tessere massivo (a seguito ad esempio di una revisione), da quello singolo che interessa invece il rilascio di un duplicato richiesto dal cittadino durante il periodo precedente una consultazione elettorale.

Maggioli Informatica via Bornaccino, 101 47822 Santarcangelo di Romagna (RN) tel. 0541 628111 fax 0541 621153 informatica@maggiol.it www.maggioli.it

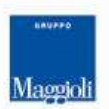

Maggioli SpA via del Carpino, 8 47822 Santarcangelo di Romagna (RN) tel. 0541 628111 fax 0541 622100 maggiolispa@maggioli.it www.maggioli.it Iscritta al Registro delle Imprese di Rimini • R.E.A. n. 219107 G.F. 06188330150 P. IVA 02066400405 Capitale sociale: Euro 2.215.200 Interamente versato

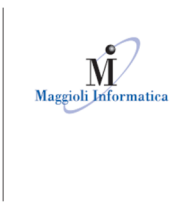

# ASSEGNAZIONE TESSERE MASSIVA

#### Demografico --> Elettorale --> Gestione tessere --> Assegnazione tessere:

Questa funzione consente di assegnare le tessere elettorali a tutti gli elettori iscritti che attualmente ne sono sprovvisti. Al termine di ogni revisione quindi, è questo il punto naturale dove provvedere all' attribuzione delle tessere per tutti i nuovi iscritti.

| IB Assegnazione tessere □ : ×                                                                                                    |       |                       |   |
|----------------------------------------------------------------------------------------------------|-------|-----------------------|---|
| 1 Imposta filtri                                                                                                    |       | 2 🔒 Assegna tessere   |   |
| Elettore                                                                                                    |       |                       | ٩ |
| Corpo lista *<br>LISTA ORDINARIA                                                                                                    | 0     | Elabora *<br>APR+AIRE | 0 |
| Dalla sezione                                                                                                    | ٩     | Alla sezione          | ٩ |
| Fino data di nascita<br>16/10/2005 Eino n. generale (maschi) Fino n.generale (femn                                                                        | mine) | Revisione             | ٩ |
| L'elenco degli elettori verrà elaborato con il seguente ordinamento:<br>-APR/AIRE<br>•Numero sezione<br>-Indirizzo<br>-Numero civico<br>-Cognome<br>-Nome |       |                       |   |

In questa maschera è possibile indicare i filtri con cui si vuole effettuare la ricerca degli elettori privi di tessere, impostare i parametri sui filtri presenti a video, se non vengono indicati, il programma ricerca tutti gli elettori privi di tessera, per proseguire premere in basso a destra il pulsante Elabora.

Nella seconda maschera che si apre viene visualizzato l'elenco degli elettori trovati con i filtri indicati, e il numero di questi, occorre in alto a sinistra indicare il lotto delle tessere che si vogliono assegnare:

| Imposta            | iltri                                                        |                               |                                    | 2 O Assegna                   | tessere                               |           |                |                                                         |
|--------------------|--------------------------------------------------------------|-------------------------------|------------------------------------|-------------------------------|---------------------------------------|-----------|----------------|---------------------------------------------------------|
| Q Selezior         | ne lotto                                                     | Primo numero tessera <b>*</b> | Tessere disponibili nel lot        | Data rilascio *<br>16/10/2023 |                                       | 🎉 Assegna |                |                                                         |
| Prima di           | effettuare l'assegn                                          | azione, si può dare un nu     | ovo ordinamento dei dati in grigli | a cliccando sulle col         | lonne                                 |           |                |                                                         |
|                    |                                                              |                               |                                    |                               |                                       |           |                |                                                         |
| •                  |                                                              |                               |                                    |                               |                                       |           |                |                                                         |
| AIRE               | Numero generale                                              | Nominativo                    | Data nascita                       | Numero sezione                | Numero sezionale                      | Assegnata | Numero tessera | Data rilascio                                           |
| ● :<br>AIRE        | Numero generale<br>6318                                      | Nominativo                    | Data nascita                       | Numero sezione                | Numero sezionale<br>477               | Assegnata | Numero tessera | Data rilascio<br>16/10/2023                             |
| ⊙ :<br>Aire        | Numero generale           6318           6144                | Nominativo                    | Data nascita                       | Numero sezione<br>1           | Numero sezionale<br>477<br>468        | Assegnata | Numero tessera | Data rilascio<br>16/10/2023<br>16/10/2023               |
| <b>●</b> :<br>AIRE | Numero generale           6318           6144           6321 | Nominativo                    | Data nascita                       | Numero sezione 1 1 1 1 1 1    | Numero sezionale<br>477<br>468<br>478 | Assegnata | Numero tessera | Data rilascio<br>16/10/2023<br>16/10/2023<br>16/10/2023 |

Una volta selezionato il lotto il programma indica, il primo numero di tessera disponibile e da questa

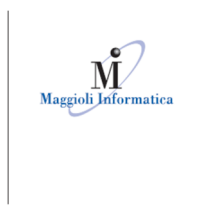

è un marchio Maggioli Spa

procede con l'assegnazione dopo aver premuto il pulsante in alto a destra "Assegna":

| Imposta  | a filtri                                                     |                                |                                    | 2 O Assegna                   | tessere                               |           |                |                                                                              |
|----------|--------------------------------------------------------------|--------------------------------|------------------------------------|-------------------------------|---------------------------------------|-----------|----------------|------------------------------------------------------------------------------|
| Q Selezi | one lotto                                                    | Primo numero tessera * 2000    | Tessere disponibili nel lot<br>101 | Data rilascio *<br>16/10/2023 |                                       | 🎢 Assegna | (Q             |                                                                              |
| Prima    | di effettuare l'assegn                                       | azione, si può dare un nuovo ( | ordinamento dei dati in griglia c  | liccando sulle co             | lonne                                 |           |                |                                                                              |
|          |                                                              |                                |                                    |                               |                                       |           |                |                                                                              |
| IRE      | Numero generale                                              | Nominativo                     | Data nascita                       | Numero sezione                | Numero sezionale                      | Assegnata | Numero tessera | Data rilascio                                                                |
| IRE      | Numero generale<br>6318                                      | Nominativo                     | Data nascita                       | Numero sezione                | Numero sezionale<br>477               | Assegnata | Numero tessera | Data rilascio<br>16/10/2023                                                  |
| IRE      | Numero generale           6318           6144                | Nominativo                     | Data nascita                       | Numero sezione<br>1           | Numero sezionale<br>477<br>468        | Assegnata | Numero tessera | Data rilascio<br>16/10/2023<br>16/10/2023                                    |
| IRE      | Numero generale           6318           6144           6321 | Nominativo                     | Data nascita                       | Numero sezione 1 1 1 1 1      | Numero sezionale<br>477<br>468<br>478 | Assegnata | Numero tessera | Data rilascio           16/10/2023           16/10/2023           16/10/2023 |

← Precedente 🗸 Salva

A questo punto in maschera viene popolata la colonna Numero tessera, premere il tasto salva in basso a destra per conferma l'assegnazione

| Imposta f  | iltri                                                        |                              |                                    | 2 Assegna                     | tessere                               |           |                                                             |                                                         |
|------------|--------------------------------------------------------------|------------------------------|------------------------------------|-------------------------------|---------------------------------------|-----------|-------------------------------------------------------------|---------------------------------------------------------|
| Selezion   | e lotto                                                      | Primo numero tessera * 2000  | Tessere disponibili nel lot<br>101 | Data rilascio *<br>16/10/2023 |                                       | 🎢 Assegna | 0                                                           | Annulla                                                 |
| ) Prima di | effettuare l'assegn                                          | azione, si può dare un nuovo | ordinamento dei dati in griglia o  | liccando sulle col            | onne                                  |           | <u> </u>                                                    |                                                         |
| 1          |                                                              |                              |                                    |                               |                                       |           |                                                             |                                                         |
| E          | Numero generale                                              | Nominativo                   | Data nascita                       | Numero sezione                | Numero sezionale                      | Assegnata | Numero tessera                                              | Data rilascio                                           |
| RE         | Numero generale<br>6318                                      | Nominativo                   | Data nascita                       | Numero sezione                | Numero sezionale<br>477               | Assegnata | Numero tessera<br>2000                                      | Data rilascio<br>16/10/2023                             |
| RE         | Numero generale           6318           6144                | Nominativo                   | Data nascita                       | Numero sezione 1 1            | Numero sezionale<br>477<br>468        | Assegnata | Numero tessera<br>2000<br>2001                              | Data rilascio<br>16/10/2023<br>16/10/2023               |
| RE         | Numero generale           6318           6144           6321 | Nominativo                   | Data nascita                       | Numero sezione 1 1 1 1 1 1    | Numero sezionale<br>477<br>468<br>478 | Assegnata | Numero tessera           2000           2001           2002 | Data rilascio<br>16/10/2023<br>16/10/2023<br>16/10/2023 |

# **ATTENZIONE:**

Durante la fase di assegnazione delle tessere può essere dato il seguente messaggio, a cui occorre rispondere si:

| Attenzione! Esistono delle revisioni aperte sul corpo su cui si sta operando. Proseguendo con l'assegnazione delle tessere non sarà possibile un eventuale ripristin delle fasi precedentemente aperte. Proseguo con l'operazione? | Attenzione                                                                                          |                                                    |                              |                                        | ×                  |
|----------------------------------------------------------------------------------------------------|----------------------------------------------------------------------------------------------------|----------------------------------------------------|------------------------------|----------------------------------------|--------------------|
|                                                                                                    | Attenzione! Esistono delle revisioni aperte sul c<br>delle fasi precedentemente aperte. Proseguo co | rpo su cui si sta operando. Prose<br>l'operazione? | guendo con l'assegnazione de | elle tessere non sarà possibile un eve | entuale ripristino |
| No                                                                                                    | No                                                                                                  |                                                    |                              | Si                                     |                    |

Questo non comporta alcun problema sull'assegnazione, viene dato, ad esempio se c'è la revisione semestrale aperta.

Demografico --> Elettorale --> Gestione Tessere --> Stampe:

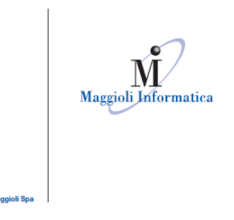

Dopo aver assegnato le tessere (vedi paragrafo precedente), per poterle stampare è necessario andare al menù Demografico --> Elettorale --> Gestione Tessere --> Stampe, si apre a video l'elenco delle stampe, selezionare in base alla tipologia di stampante che si utilizza o stampa tessere testo, oppure stampa tessere laser, a destra attivare il flag del lotto di tessere che si vuole stampare, e in basso a destra premere il tasto stampa:

| Elenco stampe 🛛 🔹 🚺                                                    | Stam             | pa Tessere (Te | sto)  |         |      |
|------------------------------------------------------------------------|------------------|----------------|-------|---------|------|
| Gestione Tessere Stampe                                                | Corpo I<br>LISTA | ORDINARIA      |       |         |      |
| Stampa Tessere (Testo)(su stampante OKI ML3391) (impostazione globale) |                  | Dal num.       |       | Al num. |      |
| Etichette cartoline invito al ritiro tessera                           |                  | 1              | 2000  | 1       | 201  |
| Letters invite al ritire tessers                                       |                  | /              | 10660 | 1       | 106  |
|                                                                        |                  | /              | 10679 | 1       | 1068 |
| Stampa Registro Tessere Soggetti Cancellati                            |                  | 1              | 10690 | 1       | 1070 |
| Stampa Tessere (Laser)                                                 | Tesser           | a              | 1     | lentità |      |
| Stampa Tessere (Laser con trattore)                                    |                  |                | 2000  |         |      |
| Dichiarazione Ricevuta Tessera                                         |                  |                | 2001  |         |      |
| Dichiarazione Ricevuta Tessera (formato A5)                            |                  |                | 2002  |         |      |
| Registro Consegna Tessere                                              |                  |                | 2003  |         |      |

#### **ATTENZIONE:**

Se la stampa viene impostata su stampante ad aghi la stampa parte in automatico per la stampa laser verrà inviata dal sistema la notifica di esecuzione e da questa occorre attivare la stampa.

Nota: è anche possibile intervenire sul campo "A Nr. Tessera" per variare a piacere il numero dell'ultima tessera che si vuole stampare:

| Stamp   | oa Tesser         | e (Laser) |         |       |   |
|---------|-------------------|-----------|---------|-------|---|
| Corpo L | ista<br>DRDINARIA |           |         |       | 0 |
|         | Dal num.          |           | Al num. |       |   |
|         |                   | 10690     |         | 10701 |   |

Ad esempio perché si desidera fare delle prove di stampa, o per evitare di lanciare un numero eccessivo di

stampe consecutive.

Tutte le eventuali tessere con un numero successivo, rimarranno in memoria come ancora da stampare

Al termine della Stampa, il programma presenterà sempre una console che guida l'operatore nel caso

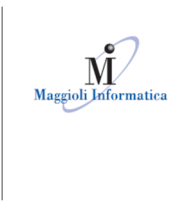

#### di eventuali anomalie:

| Conferma stampa tessere dal al                                                                                   | ×                                |
|----------------------------------------------------------------------------------------------------|----------------------------------|
| <ul> <li>Le ho stampate tutte con successo.</li> <li>Le ho stampate con successo solo fino alla</li> </ul>       | ultima tessera stampata <b>*</b> |
| <ul> <li>La stampa è partita male e ho guastato le tessere fino alla</li> <li>La stampa non è partita</li> </ul> | ulitma tessera guastata <b>*</b> |
|                                                                                                    | ✓ Conferma                       |

#### Le hai stampate tutte con successo?

Rispondendo "Esegui" si intende che tutte le tessere sono state stampate correttamente.

#### Le hai stampate con successo solo fino alla ?

Nel caso in cui la stampa si sia interrotta ad un determinato punto, è possibile indicare il numero dell'ultima tessera stampata con successo e premere "Conferma".

Tutte le rimanenti tessere verranno considerate come Assegnate ma non ancora "Stampate"; verrà quindi aperta in automatico la funzione di Annullo Tessere nel caso in cui si necessiti di annullare eventuali tessere che si siano deteriorate.

→ Per ulteriori dettagli sulla funzione di Annullo Tessere vedere il paragrafo relativo. (Pagina 10)

#### La stampa è partita male e hai guastato le tessere fino alla ?

Nel caso in cui la stampa sia partita male e si siano deteriorate delle tessere, indicare l'ultimo numero di tessera deteriorata e premere "Esegui", in questo modo si aprirà in automatico la funzione di annullo Tessere, proponendo già in automatico le tessere interessate, pronte per essere annullate tramite l'apposito pulsante "Rimuovi assegnazione tessere".

Gli elettori associati a tessere annullate, ritorneranno nella condizione originale di aventi diritto ad una nuova tessera.

| nullamento/ripristino/eliminazione tessere<br>়্র Ricerca |           |
|-----------------------------------------------------------|-----------|
| Dal numero di tessera *                                   | 100002    |
| Al numero di tessera *                                    | 100003    |
| × Ripristina                                              | Q Q Cerca |

## La stampa non è partita?

Rispondendo "Esegui" tutte le tessere rimarranno in memoria come ancora da stampare; sarà possibile rieseguire l'operazione di stampa in ogni momento.

#### **RICEVUTE E REGISTRO TESSERE ELETTORALI**

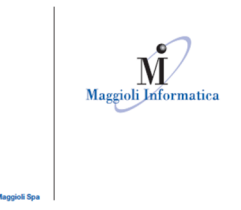

Per produrre le Ricevute, è sufficiente andare alla voce di menù: **Demografico --> Elettorale --> Gestione Tessere --> Stampe:** a scediere la funzione "Dichiarazione Ricevuta Tessera":

e scegliere la funzione "Dichiarazione Ricevuta Tessera":

Questa funzione prevedere nella sezione di destra diversi filtri per indicare quali ricevute si desidera produrre.

La più immediata è quella di indicare il range di numero delle Tessere Elettorali per le quali si desidera produrre la Ricevuta, utilizzando i campi "Da Nr" "A Nr."

È però anche possibile attraverso il campo "Revisione", scegliere di produrre le Ricevute solo per i soggetti interessati da una determinata revisione; è anche possibile filtrare per Sesso, Apr o Aire ed indicare diverse tipologie di Ordinamento a piacere dell'operatore.

Nota: i campi Sesso, Elettori e Ordinamento sono sempre Obbligatori!

| Elenco stampe                                                                              | Dichiarazione                   | Ricevuta Tessera |                        |                |        |
|--------------------------------------------------------------------------------------------|---------------------------------|------------------|------------------------|----------------|--------|
| Gestione Tessere Stampe                                                                    | Cognome                         | Nome             | Data di na 🗖           | Codice fiscale | ٩      |
| <ul> <li>Stampa Tessere (Testo)(su stampante OKI ML3391) (impostazione globale)</li> </ul> | Tessera                         |                  |                        |                | ٩      |
| Etichette cartoline invito al ritiro tessera                                               | OPPURE                          |                  |                        |                |        |
| Lettera invito al ritiro tessera                                                           | Corpo Lista<br>LISTA ORDINARIA  |                  |                        |                | 0      |
| Stampa Registro Tessere Soggetti Cancellati                                                | Revisione                       |                  |                        |                | ٩      |
| Stampa Tessere (Laser)                                                                     | Stampa Tessere                  |                  |                        |                | 0      |
| Stampa Tessere (Laser con trattore)                                                        | in attesa of conseç             | jira             |                        |                |        |
| Dichiarazione Ricevuta Tessera                                                             | Sesso *<br>Entrambi             | 0                | Elettori *<br>Entrambi |                | 0      |
| Dichiarazione Ricevuta Tessera (formato A5)                                                | Ordinamento *<br>Numero Tessera |                  |                        |                | G      |
| Registro Consegna Tessere                                                                  | Da Nr.                          | 152020           | Al Nr.                 |                | 152020 |
| Tagliandini Tessere                                                                        | 5. <del>6</del>                 |                  | -                      |                |        |
| Elenco Tessere                                                                             | Dettaglio indirizzi             |                  |                        |                | c      |
|                                                                                            | Descrittore civico<br>n.        |                  |                        | 🗹 Stampa       | luogo  |

Una volta indicati i filtri e le opzioni di stampa premere in basso a destra il pulsante stampa e attendere la notifica per la sua esecuzione.

Il programma prevede anche la produzione di:

- un Registro di Consegna delle Tessere
- un Elenco Tessere
- la produzione di Etichette Adesive da applicare ad eventuali Cartoline di Invito Ritiro Tessera

Tutte queste opzioni si trovano sempre alla voce di menù **Demografico --> Elettorale --> Gestione Tessere --> Stampe** e seguono gli stessi criteri di ricerca sopraindicati per le Ricevute.

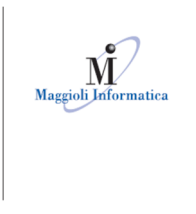

## ASSEGNAZIONE TESSERA SINGOLA/DUPLICATO

#### Demografico --> Elettorale --> Gestione tessere --> Duplicati Tessere

In questa seconda parte della guida, ci occuperemo della funzione di assegnazione delle tessere nel caso si debba procedere al rilascio ad un singolo soggetto che si presenta allo sportello, ad esempio nel caso di smarrimento, deterioramento, esaurimento timbri...

Questa è la funzione che si utilizza di frequente nel periodo di consultazioni elettorali. Per snellire la procedura, la funzione del programma prevede un unico flusso che permette di:

Assegnare, Stampare la Tessera, la Richiesta e la Ricevuta dalla stessa finestra.

Una volta selezionata la funzione indicare le generalità dell'elettore a cui rilasciare il duplicato, oppure indicare il numero della tessera precedente oppure il documento di identità, e premere l'apposita freccia a destra:

| hiedente         |      | 2 Richiesta                      |    |
|------------------|------|----------------------------------|----|
| Estremi richiede | ente |                                  |    |
| Cognome          | Nome | Data di nascita 🗋 Codice fiscale | ٩  |
| Carta d'identità |      |                                  | ٩. |
| Tessera          |      |                                  | ٩  |
| Tessera          |      |                                  |    |
| Numero           |      | Stato                            |    |
| Тіро             |      | Residenza                        |    |

➡ Stampe Successivo →

Una volta trovato l'elettore in basso vengo presentati i dati della vecchia tessera, il suo stato il tipo e la residenza dell'individuo, premere in basso a destra successivo per proseguire con il rilascio:

| ichiedente |                  |           | 2 Richiesta     |                |      |        |
|------------|------------------|-----------|-----------------|----------------|------|--------|
| Estr       | remi richiedente |           |                 |                |      |        |
| Cognon     | ne               | Nome      | Data di nascita | Codice fiscale |      |        |
| Carta d    | lidentità        |           |                 |                |      | ٩      |
| Tessera    | 3                |           |                 |                |      | ۹      |
| Tesse      | era              |           |                 |                |      |        |
| Numer      | ro               | 793       | Stato           |                | Asse | egnata |
| 172 m m    |                  | duplicato | Residenza       | VIA            |      |        |

Nella schermata successiva si aprono i dettagli della vecchia tessera e una griglia con indicati i lotti di

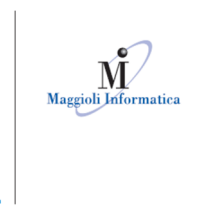

è un marchio Ma

tessere presenti in memoria, selezionare li lotto da cui attingere la tessera da stampare all'elettore, in basso indicare il motivo per cui si rilascia il dupplicato, e in basso viene indicato il numero della nuova tessera che viene assegnata, per confermare le operazioni premere assegna nuova tessera:

| Estremi richiedente |                    |                 |                                  |                 | 2 Richiesta          |                     |                       |
|---------------------|--------------------|-----------------|----------------------------------|-----------------|----------------------|---------------------|-----------------------|
|                     | Richiesta          |                 |                                  |                 |                      |                     |                       |
|                     |                    |                 | - Vecchia tessera                |                 |                      |                     |                       |
|                     | Numero             |                 |                                  | 93              | Stato                |                     | Assegnata             |
|                     | Тіро               |                 |                                  | duplicato       | Residenza            | VIA S#              |                       |
|                     | Lotti disponibili  | 4               |                                  |                 |                      |                     |                       |
|                     | Da numero tessera  | A numero tesser | a 1'                             | numero disponil | sile                 | Totale tessere disp | onibili               |
|                     | 2018               | 2100            | 2019                             |                 |                      | 83                  |                       |
|                     | 10678              | 10678           | <nessuna selezione=""></nessuna> |                 |                      | 1                   |                       |
|                     | 10689              | 10689           | Tessera deteriorata/rovinata     |                 |                      | 1                   |                       |
|                     | 10702              | 10703           | Smarrimento                      |                 |                      | 2                   |                       |
|                     | 10761              | 10761           | Furto tessera                    |                 |                      | 1                   |                       |
|                     | Nuova tessera      |                 | Esaurimento degli spazi/rinn     | novo            |                      |                     |                       |
|                     | Data<br>16/10/2023 |                 | Motivo                           | •               | Numero nuova tessera | 2018                | Assegna nuova tessera |
|                     |                    |                 |                                  |                 |                      |                     |                       |

| Richiesta          |                  |                  |                      |                              |       |
|--------------------|------------------|------------------|----------------------|------------------------------|-------|
|                    | - Vecchia        | tessera          |                      |                              |       |
| Numero             |                  | 3                | Stato                | Furto/smarrim                | iento |
| Тіро               |                  | annullata        | Residenza            | VIA S                        |       |
| Lotti disponibili  |                  |                  |                      |                              |       |
| Da numero tessera  | A numero tessera | 1º numero dispon | bile                 | Totale tessere disponibili   |       |
| 2019               | 2100             | 2019             |                      | 82                           |       |
| 10678              | 10678            | 10678            |                      | 1                            |       |
| 10689              | 10689            | 10689            |                      | 1                            |       |
| 10702              | 10703            | 10702            |                      | 2                            |       |
| 10761              | 10761            | 10761            |                      | Î                            |       |
| Nuova tessera      |                  |                  |                      |                              |       |
| Data<br>16/10/2023 | Smarrimento      | 0                | Numero nuova teasera | 2018 🧭 Assegna nuova tessera |       |
| Assegnata          |                  |                  |                      |                              |       |

Per eseguire la stampa premere stampe in basso a destra come da immagine:

A questo punto indicare la tipologia di stampa che si vuole eseguire, o Laser oppure Aghi, a destra viene indicato il nominativo e la nuova tessera assegnata, per l'esecuzione della stampa premere in basso a destra stampe:

| Magioli Informatica                                                   |                                |              |                          |
|-----------------------------------------------------------------------|--------------------------------|--------------|--------------------------|
| = Elenco stampe                                                       | Stampa Tessera (laser)         |              | 1                        |
|                                                                       | Corpo Lista<br>LISTA ORDINARIA |              | 0                        |
| Stampa Richiesta Duplicato                                            | Dal num.                       | Al num.      | 5                        |
| Stampa Dichiarazione Atto Notorieta                                   |                                |              | 1                        |
| Stamp Tassara (lestu)                                                 |                                | 13 10        |                          |
| Stampa ressera (laser on trattore)                                    |                                | 1 de la como |                          |
| Stampa Ricevuta Duplicato                                             |                                |              |                          |
| Stampa Richiesta e Dichiarazione                                      | Tessera                        | Identità     |                          |
| Stampa Richiesta e Dichiarazione con Ricevuta                         |                                | 2018         |                          |
| Richiesta e Dichiarazione con Ricevuta e Com. al Presidente di Seggio |                                |              |                          |
| Tagliandini Revisioni/Elettore                                        |                                |              |                          |
| Tagilandini Revisioni/Elettore (Laser)                                | Dettaglio indirizzi            |              | 0                        |
|                                                                       | Descrittare civica<br>N.       |              | Stampa luogo             |
|                                                                       | Separatore olvico<br>V         |              | Stampa localita' postale |
|                                                                       | Output su<br>Stampante         |              | 0                        |
| <del>&lt;</del>                                                       |                                | 2 -          |                          |

Si ricorda che in caso di tipologia di stampa laser occorre attendere la notifica e da questa procedere con la stampa.

A questo punto sarà possibile produrre le stampe proposte dalla procedura, che sono:

- Stampa Richiesta
- Stampa Dichiarazione
- Stampa Tessera
- Stampa Ricevuta
- Stampa Richiesta e Dichiarazione
- Stampa Richiesta, Dichiarazione e Ricevuta

Una volta stampato il documento ritornare alla schermata precedente con l'apposita freccia in basso a sinistra e procedere con un nuovo rilascio:

| ≔ Elenco sta                     | mpe                                                      |                       |   | Stampa Tessera (lase           | r)            |          |                          |
|----------------------------------|----------------------------------------------------------|-----------------------|---|--------------------------------|---------------|----------|--------------------------|
| Stampa Richi                     | esta Duplicato                                           |                       |   | Corpo Lista<br>LISTA ORDINARIA |               |          | 0                        |
| <ul> <li>Stampa Dichi</li> </ul> | arazione Atto Notorietà                                  |                       |   | Dal num.                       |               | Al num.  |                          |
| Stampa Tess                      | era (testo)                                              |                       |   |                                |               |          |                          |
| Stampa Tess                      | era (laser)                                              |                       |   |                                | 199           | and an   |                          |
| Stampa Tess                      | era (laser con trattore)                                 |                       |   |                                | C. and State  |          |                          |
| Stampa Ricev                     | vuta Duplicato                                           |                       |   |                                |               |          |                          |
| Stampa Richi                     | esta e Dichiarazione                                     |                       |   | Tessera                        | 201           | Identità |                          |
| Stampa Richi                     | esta e Dichiarazione con Ricevuta                        |                       |   |                                | 201           | 18       |                          |
| 🔒 Richiesta e D                  | ichiarazione con Ricevuta e Com. al Presidente di Seggio |                       |   |                                |               |          |                          |
| Tagliandini R                    | evisioni/Elettore                                        |                       |   |                                |               |          |                          |
| Tagliandini Re                   | evisioni/Elettore (Laser)                                |                       |   | Dettaglio indirizzi            |               |          |                          |
|                                  |                                                          |                       |   | Descrittore civico<br>n.       |               |          | Stampa luogo             |
|                                  |                                                          |                       |   | Separatore civico              |               |          | Stampa localita' postale |
| /                                |                                                          |                       |   | Output su<br>Stamnante         |               |          | •                        |
| -                                |                                                          |                       |   |                                |               |          | 🖶 Stan                   |
|                                  | Nuova tessera                                            |                       |   |                                |               |          |                          |
|                                  | Data<br>16/10/2023                                       | Motivo<br>Smarrimento | 0 | Numero nuova tessera           | 2018 🔀 Assegn |          |                          |
|                                  | Assegnata                                                |                       |   |                                |               |          |                          |
| Fascicolo                        | Soluzione problemi                                       |                       |   |                                |               |          | Stampe + Nuovo rilas     |

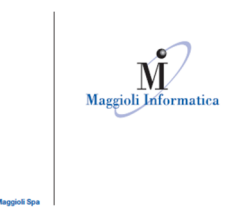

Nel caso di eventuali problemi di stampa in questa fase, è possibile cliccare sul pulsante in basso a sinistra:

| stremi richiedente |                    |                       |                   | <sup>2</sup> <sup>9</sup> Richiesta |                                |            |
|--------------------|--------------------|-----------------------|-------------------|-------------------------------------|--------------------------------|------------|
|                    | Richiesta          |                       |                   |                                     |                                |            |
|                    |                    | - Vecchi              | a tessera         |                                     |                                |            |
|                    | Numero             |                       |                   | Stato                               | Furto/sm                       | narrimento |
|                    | Тіро               |                       | annullata         | Residenza                           | VIA                            |            |
|                    | Lotti disponibili  |                       |                   |                                     |                                |            |
|                    | Da numero tessera  | A numero tessera      | 1' numero disponi | bile                                | Totale tessere disponibili     |            |
| 1001               | 2019               | 2100                  | 2019              |                                     | 82                             |            |
| 1                  | 10678              | 10678                 | 10678             |                                     | 1                              |            |
|                    | 10689              | 10689                 | 10689             |                                     | 1                              |            |
|                    | 10702              | 10703                 | 10702             |                                     | 2                              |            |
|                    | 10761              | 10761                 | 10761             |                                     | 1                              |            |
|                    | Nuova tessera      |                       |                   |                                     |                                |            |
| <b>1</b>           | Data<br>16/10/2023 | Motivo<br>Smarrimento | 0                 | Numero nuova tessera                | 2018 🥢 Assegna nuova tessera 🕽 |            |
| <b>\</b>           | Assegnata          |                       |                   |                                     |                                |            |

Comparirà una scelta guidata per consentire di risolvere subito il problema senza uscire dalla funzione:

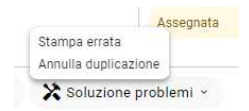

## ANNULLAMENTO, ELIMINAZIONE, RIPRISTINO TESSERE

#### Demografico --> Elettorale --> Gestione Tessere --> Annullamento/Ripristino Tessere

Nota bene: entrambe le procedure di attribuzione e stampa delle tessere (sia quella massiva che quella del singolo duplicato) prevedono una procedura guidata di annullamento. È comunque prevista una funzione specifica che consente richiamando una singola tessera, o un intervallo di tessere di poter procedere all'annullo, al ripristino, alla eliminazione o alla rimozione dell'assegnazione:

| EQ Ricerca                        |      |                     |          |                       |
|-----------------------------------|------|---------------------|----------|-----------------------|
|                                   | (1)  | 🔲 ≔ Risultati       |          |                       |
| Dal numero di tessera <b>*</b>    | 2000 |                     |          |                       |
| Al numero di tessera <del>*</del> |      | Numero tessera      | Elettore | Stato tessera         |
|                                   | 2000 | 200                 | 00       | In attesa di consegna |
|                                   |      |                     |          |                       |
|                                   |      | Trovati 1 risultati |          |                       |

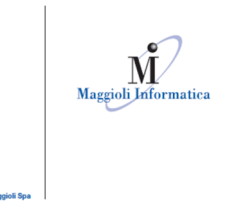

Una volta richiama la tessera o l'intervallo di tessere desiderato, vediamo nel dettaglio le Azioni disponibili (pulsanti in basso a sinistra):

- ANNULLA TESSERE : scegliendo questa funzione, le tessere annullate verranno sganciate dagli elettori, gli elettori torneranno come prima dell'assegnazione e le tessere rimarranno nel magazzino ma non saranno più disponibili.
- RIMUOVI ASSEGNAZIONE TESSERE Rimuovi assegnazioni : questa funzione serve per rimuovere l'assegnazione delle tessere agli elettori attualmente associati. Nota Bene: questa funzione serve quando le tessere sono state assegnate, ma non ancora stampate. Se le tessere risultano già stampate, occorre usare la funzione "Annulla Tessere"
- ELIMINA TESSERE : questa funzione serve per eliminare, ovvero non rendere più disponibili delle tessere che non risultano ancora assegnate a nessun elettore, ad esempio perché si sono deteriorate prima ancora di assegnarle. Una volta eliminate, non saranno più assegnabili.
- RIATTIVA TESSERE ANNULLATE Riattiva : se si sono annullate delle tessere per errore, è possibile riattivarle, ovvero renderle di nuovo disponibili a magazzino per poterle nuovamente assegnare tramite questa funzione.

#### Demografico --> Elettorale --> Gestione Tessere --> Gestione Lotti

Questa funzione permette il caricamento dei lotti di tessere impostando il primo e l'ultimo numero del lotto.

È necessario indicare se le tessere sono per stranieri o meno; il programma permette la doppia numerazione italiani/stranieri, una volta entrati nella maschera premere in basso Caricamento tessere:

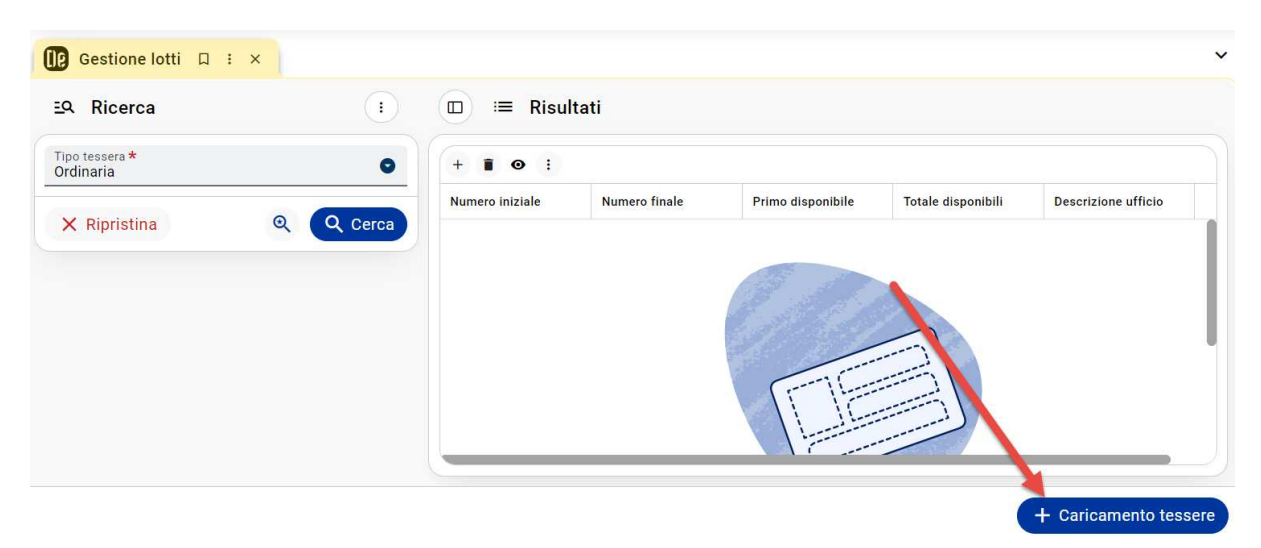

E si apre la maschera di seguito:

|                                  | Maggioli Informatica |  |            |
|----------------------------------|----------------------|--|------------|
| è un marchio <b>Maggioli Spa</b> |                      |  |            |
| Caricament                       | to tessere           |  | ×          |
| Dal numero di tess               | sera *               |  | I          |
| Al numero di tesse               | era *                |  |            |
| Numero protocollo                | o prefettura         |  |            |
| Data protocollo pr               | refettura            |  |            |
| Descrizione ufficio              | o di assegnazione    |  |            |
| Tessere per s                    | stranieri            |  |            |
| × Annulla                        |                      |  | 🔗 Conferma |

Compilare il primo e ultimo numero del pacco delle tessere e indicare se si tratta in caso di tessere per stranieri (liste aggiunte).

Appena entrati in maschera se si preme ricerca, con questa funzione è possibile in ogni momento controllare lo stato dei lotti di tessere precaricati. È possibile vedere gli estremi dei lotti, il primo numero rilasciabile e il numero totale di tessere disponibili per lotto:

| po tessera *<br>rdinaria |           | 9 + ∎ ⊙ :       |               |                   |                    |                     |
|--------------------------|-----------|-----------------|---------------|-------------------|--------------------|---------------------|
|                          | 0 0 0 0 0 | Numero iniziale | Numero finale | Primo disponibile | Totale disponibili | Descrizione ufficio |
| × Ripristina             | Q Q Cerc  | 2019            | 2100          | 2019              | 82                 |                     |
|                          |           | 10678           | 10678         | 10678             | 1                  |                     |
|                          |           | 10689           | 10689         | 10689             | 1                  |                     |
|                          |           | 10702           | 10703         | 10702             | 2                  |                     |

Per ricercare le tessere degli stranieri occorre impostare stranieri nel primo filtro in alto a sinistra e premere poi cerca:

| Tipo tessera *<br>Drdinaria | • | + • • •         |               |                   |                    |                     |
|-----------------------------|---|-----------------|---------------|-------------------|--------------------|---------------------|
| Per stranieri               |   | Numero iniziale | Numero finale | Primo disponibile | Totale disponibili | Descrizione ufficio |
| Ordinaria                   | 7 |                 |               |                   |                    |                     |
|                             |   |                 |               | 3.0               |                    |                     |
|                             |   |                 |               | 18 18 2 1         |                    |                     |
|                             |   |                 |               |                   |                    |                     |
|                             |   |                 |               |                   |                    |                     |
|                             |   |                 |               |                   |                    |                     |

|                                 | ormatica  |                     |               |                   |                    |                     |  |
|---------------------------------|-----------|---------------------|---------------|-------------------|--------------------|---------------------|--|
| è un marchio Maggioli Spa       |           |                     |               |                   |                    |                     |  |
| ]€ Gestione lotti □ : ×         |           |                     |               |                   |                    |                     |  |
| <u> E</u> Q Ricerca             | 1         | □ ≔ Risulta         | ti            |                   |                    |                     |  |
| Tipo tessera *<br>Per stranieri | •         | + • • •             |               |                   |                    |                     |  |
| × Ripristina                    | Q Q Cerca | Numero iniziale     | Numero finale | Primo disponibile | Totale disponibili | Descrizione ufficio |  |
|                                 |           | 14                  | 30            | 14                | 17                 |                     |  |
|                                 |           |                     |               |                   |                    |                     |  |
|                                 |           |                     |               |                   |                    |                     |  |
|                                 |           |                     |               |                   |                    |                     |  |
|                                 |           | Trovati 1 risultati |               |                   |                    |                     |  |

### Demografico --> Elettorale --> Gestione Tessere -> Aggiornamento Stato Tessere

L

Il programma prevede una gestione integrata di "stato" della tessera. Lo status della tessera varia dinamicamente a seconda delle operazioni che l'operatore effettua dalle varie funzioni dell'elettorale. Ad esempio: cambia in automatico lo stato della tessera da "Assegnata" a "Stampata" quando si accorge che l'operatore ha lanciato la stampa delle tessere Ad esempio: quando l'operatore stamperà la ricevuta cambierà automaticamente lo stato delle tessere a "Consegnata". L'operatore può in ogni momento monitorare lo stato delle tessere attraverso questa consolle, che consente sia di ricercare/visualizzare, sia di cambiare lo stato delle tessere desiderato.

| Ricerca        |           | • |            | Risultati  |                |              |
|----------------|-----------|---|------------|------------|----------------|--------------|
| Codice a barre |           |   | • :        |            |                |              |
| Dal numero     | Al numero |   | N. tessera | Nominativo | Codice fiscale | Data nascita |
| 20 No          | Co        | ٩ |            |            |                |              |
| Stato tessera  |           | • |            |            |                |              |
| ezione         |           | ٩ |            |            |                |              |
|                |           | ٩ |            |            |                |              |
| Da area:       |           |   |            |            |                |              |

🏠 Modifica massiva 🛛 🖶 Stampa 👻

E' possibile ricercare le tessere tramite diversi filtri: - Per range di numero tessera/e - Per stato attuale della tessera/e - Per Sezione Elettorale (Area) - Dopo aver impostato i filtri desiderati, per eseguire la ricerca cliccare sul pulsante "Cerca" Una volte ottenuto il risultato a video, è anche possibile variare lo stato della tessera/e a tutte quelle presentate a video, tramite l'icona con la matita a sinistra, questo va a cambiare lo stato alla singola tessera, oppure con il pulsante in basso Modifica Massiva, che va ad intervenire sulle tutte le tessere che si sono ricercate:

|             | Risultati                                                                                                    |                                                                                                    |                                                                                                    |                                                                                                    |
|-------------|----------------------------------------------------------------------------------------------------|----------------------------------------------------------------------------------------------------|----------------------------------------------------------------------------------------------------|----------------------------------------------------------------------------------------------------|
| •           |                                                                                                    |                                                                                                    | <u> </u>                                                                                                    |                                                                                                    |
| N. tessera  | Nominativo                                                                                                    | Codice fiscale                                                                                                    | Data nascita                                                                                                    |                                                                                                    |
| Q 1002      |                                                                                                    |                                                                                                    |                                                                                                    |                                                                                                    |
| • 127190153 |                                                                                                    |                                                                                                    |                                                                                                    |                                                                                                    |
| Q 1000      |                                                                                                    |                                                                                                    |                                                                                                    |                                                                                                    |
| 127190280   |                                                                                                    |                                                                                                    |                                                                                                    |                                                                                                    |
| Y III       |                                                                                                    |                                                                                                    |                                                                                                    |                                                                                                    |
|             | :       ::       F         Q       0       :         Q       1002         127190153         1000         127190280 | :       □       :=       Risultati         •       :       N. tessera       Nominativo         1002       127190153       1000         127190280       127190280 | Image: Image: | :       Image: Second second sec |

l'opzione "Imposta stato tessera agli elettori a video" -> scegliere lo stato desiderato, cliccare su "Applica" e quando si è sicuri cliccare su "Salva" Nota bene: prima di salvare eventuali modifiche, assicurarsi che il risultato a video sia quello desiderato!